The Drive & Control Company

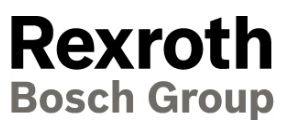

# IndraDrive - Safe Motion S4

Parametrering av Safe Motion från firmware MPx-18 eller högre

IndraWorks 14, IndraDrive Cs, Firmware 18 eller högre

Snabbguide 06.2021

Version 02

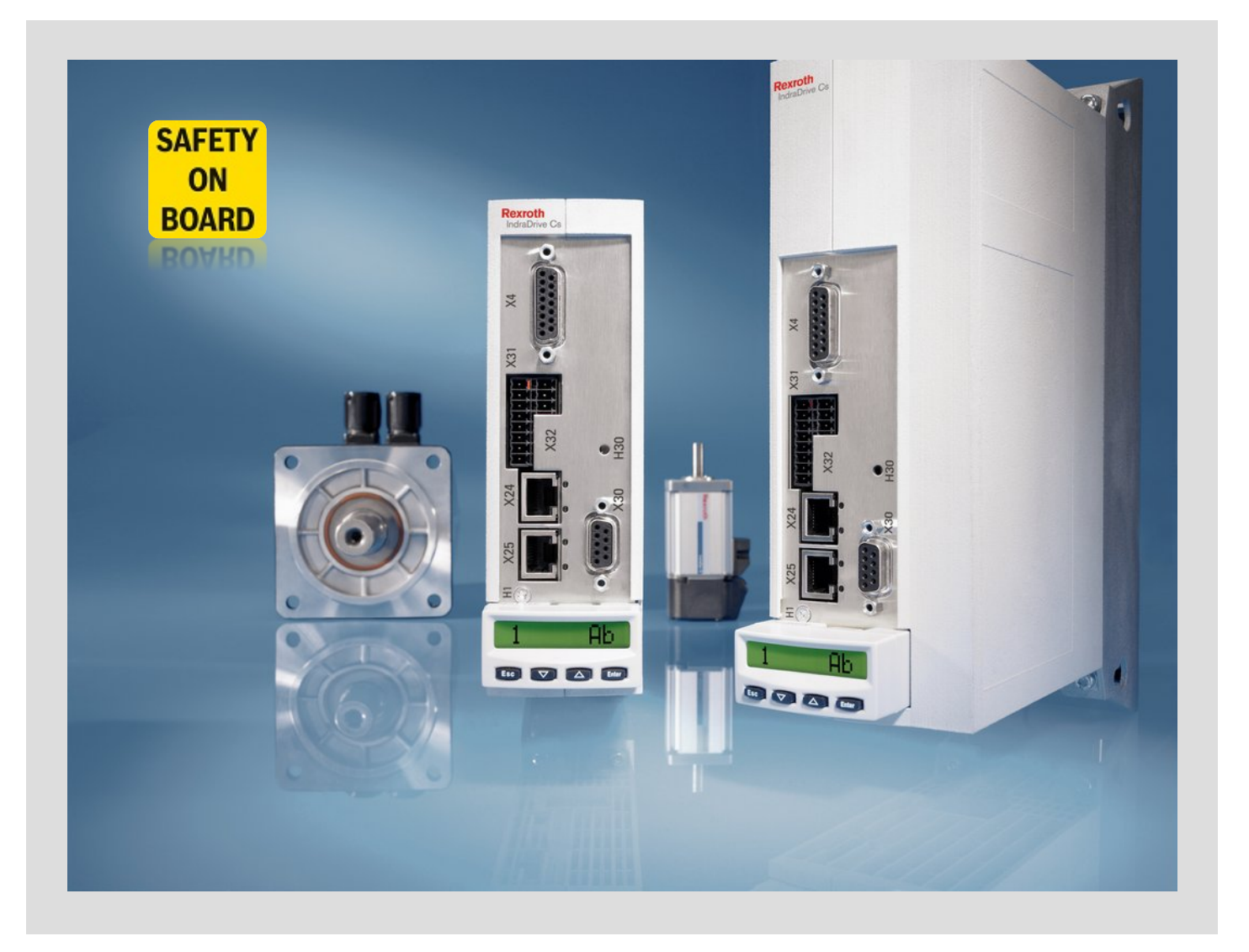

# Innehållsförteckning

| 1 | Inle | dning                         | . 3 |
|---|------|-------------------------------|-----|
|   | 1.1  | Rekommenderad dokumentation   | . 3 |
|   | 1.2  | Service och support           | . 3 |
| 2 | Inko | oppling                       | . 4 |
|   | 2.1  | Pinkonfiguration HSZ01        | . 4 |
|   | 2.2  | Inkopplingsexempel            | . 6 |
| 3 | Kon  | figurering och parametrering  | . 8 |
|   | 3.1  | Grundinställningar            | . 8 |
|   | 3.2  | Parametrering för seriemaskin | 16  |
| 4 | Mad  | hine Acceptance Test          | 18  |
| 5 | Арр  | endix                         | 19  |

# 1 Inledning

Snabbguiden är en kortfattad hjälp för att komma igång med att koppla in och parametrera säkerheten i servon med S4-option för **firmware 18 eller högre**.

Med integrerad säkerhet S4 uppfylls, vid **encoderberoende** funktioner, kraven för ISO 13849-1 Kategori 3, PL d och för IEC 62061 SIL2. För **icke encoderberoende** funktioner uppfylls kraven för ISO 13849-1 Kategori 4, PL e och för IEC 62061 SIL3.

**OBS:** Det är viktigt att alla delar i maskindirektivet 2006/42/EG följs och att en riskanalys enligt ISO 12100 utförts innan säkerheten tas i drift. Beakta även standard ISO 13849-1 för hela ditt funktionssäkerhetssystem.

#### 1.1 Rekommenderad dokumentation

- Integrated Safety Technology "Safe Motion" (MPx-18 and above) (R911338920)
- Rexroth IndraDrive MPx-16 to MPx-21 and PSB Diagnostic Messages (R911326738)

Dessa manualer kan hämtas från www.boschrexroth.com/mediadirectory.

#### **1.2 Service och support**

För att få service och support finns följande telefonnummer att använda:

Måndag - fredag kl 0800-1630 Bosch Rexroth Sverige 08–727 91 60

Övrig tid

Service-Hotline Tyskland +49 (0) 171 333 88 26 +49 (0) 172 660 04 06

Bra att ha tillhands när ni ringer supporten för att få snabbare assistans (relevant servoparameter inom parentes):

- Kraftdel HCS02.1E-W0012-A-03-NNNN (se S-0-0140)
- Kontrolldel CSH01.1C-PB-ENS-NNN-NNN-NN-S-NN-FW (se P-0-1520)
- ► Firmware FWA-INDRV\*-MPH-05V12-D5-1-NNN-NN (se S-0-0030)
- Komplett motorbeteckning t.ex. MSK030B-0900-NN-M1-UG0-NNNN (se S-0-0141)

# 2 Inkoppling

Det finns framförallt två olika möjligheter att koppla in säkerheten. Antingen via säker buss "CIPSafety over sercos" eller via diskreta signaler. För inkoppling av diskreta signaler används en säkerhetsmodul HSZ01 för varje zon. Den kopplas sedan till kontrollkortet på servona via en lokal kommunikationsbuss.

### 2.1 Pinkonfiguration HSZ01

Det går att välja mellan 8st "Safe motion"-val via 8st dubbelkanaliga signaler på plint X41. Via X44 kan dynamiseringsutgångar kopplas när passiva säkerhetskomponenter används samt t.ex. kvittering att alla servon i säkerhetszonen befinner sig i säkert läge. Den lokala busskommunikationen X42, X43 kopplas till varje servo. Den måste ringkopplas det vill säga från sista servo tillbaka till X42. Max antal enheter i en zon är 26st.

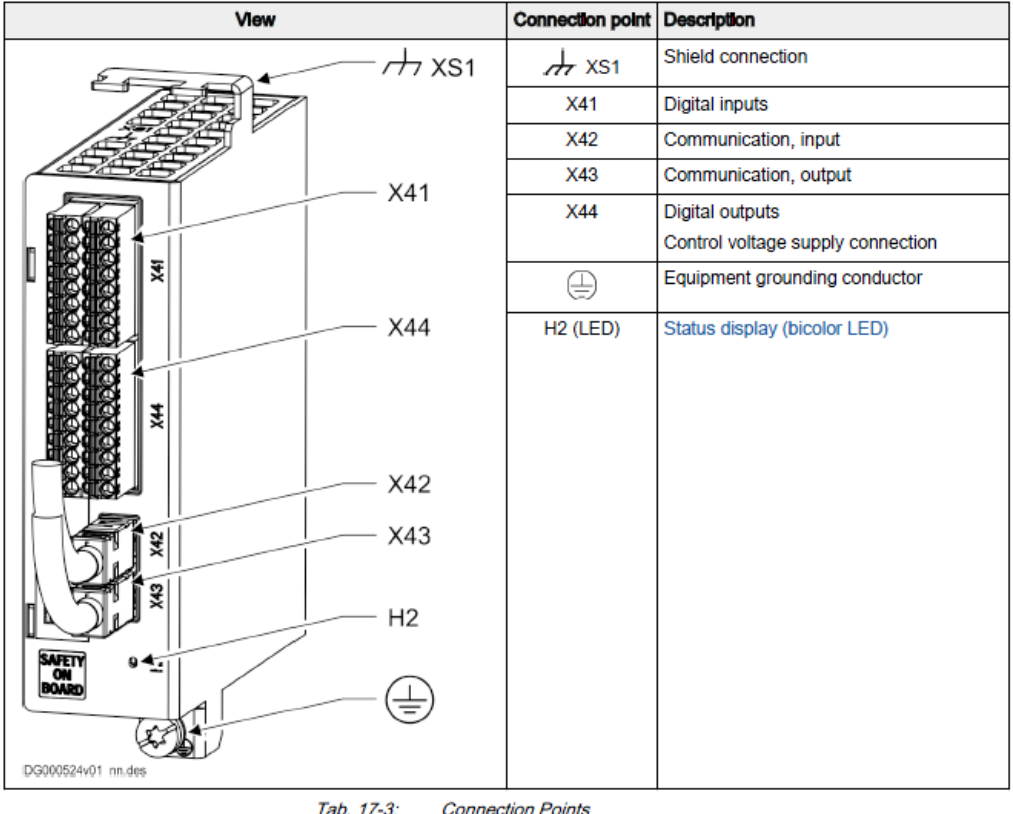

Connection Points

Att tänka på: För "Safe Motion" (t.ex. "Safe limited speed") krävs alltid att 2st ingångar (oftast dubbelkanaliga) kopplas in, d.v.s. en för "Safe stop" och en för "Safe limited speed". Vid ytterligare "Safe Motion"-funktioner kopplas dessa lämpligast på nästkommande ingångar. Se appendix för "state machine" diagram.

| Connection | Signal name | Function           | input pair | Technical data                                |
|------------|-------------|--------------------|------------|-----------------------------------------------|
| 1.1        | In_1        | Input 1 / Dyn_Ch1  | 1          | See chapter 17.7.1 "Digital Inputs            |
| 1.2        | In_2        | Input 2 / Dyn_Ch2  |            | (Safety Technology S Options)" on page<br>226 |
| 1.3        | In_3        | Input 3 / Dyn_Ch1  | 2          |                                               |
| 1.4        | In_4        | Input 4 / Dyn_Ch2  |            |                                               |
| 1.5        | In_5        | Input 5 / Dyn_Ch1  | 3          |                                               |
| 1.6        | In_6        | Input 6 / Dyn_Ch2  |            |                                               |
| 1.7        | In_7        | Input 7 / Dyn_Ch1  | 4          |                                               |
| 1.8        | In_8        | Input 8 / Dyn_Ch2  |            |                                               |
| 2.1        | In_9        | Input 9 / Dyn_Ch1  | 5          |                                               |
| 2.2        | In_10       | Input 10 / Dyn_Ch2 |            |                                               |
| 2.3        | In_11       | Input 11 / Dyn_Ch1 | 6          |                                               |
| 2.4        | In_12       | Input 12 / Dyn_Ch2 |            |                                               |
| 2.5        | In_13       | Input 13 / Dyn_Ch1 | 7          |                                               |
| 2.6        | In_14       | Input 14 / Dyn_Ch2 |            |                                               |
| 2.7        | In_15       | Input 15 / Dyn_Ch1 | 8          |                                               |
| 2.8        | In_16       | Input 16 / Dyn_Ch2 |            |                                               |

Tab. 17-5: Function, Pin Assignment, Properties

| Function                           | Connec-<br>tion | Signal name          | Technical data                                                                                            |
|------------------------------------|-----------------|----------------------|----------------------------------------------------------------------------------------------------|
| Power supply                       | 2.1             | 24V                  | Voltage: DC 19.2 30 V 1)                                                                                  |
| Power supply                       | 1.1             | 0V                   | Reference potential of power supply                                                                       |
| Output zone error channel 1        | 1.7             | SZE_Ch1              | High at both outputs:                                                                                     |
| Output zone error channel 2        | 2.7             | SZE_Ch2              | All users are without error                                                                               |
|                                    |                 |                      | Low at both outputs:                                                                                      |
|                                    |                 |                      | At least one user has an error                                                                            |
|                                    |                 |                      | See also 2) and chapter 17.7.2 "Digital Outputs (Safety<br>Technology S Options)" on page 227             |
| Output zone safety channel 1       | 1.8             | SZA_Ch1              | High at both outputs:                                                                                     |
| Output zone safety channel 2       | 2.8             | SZA_Ch2              | All users are safe                                                                                        |
|                                    |                 |                      | Low at both outputs:                                                                                      |
|                                    |                 |                      | At least one user is not safe                                                                             |
|                                    |                 |                      | See also 2) and chapter 17.7.2 "Digital Outputs (Safety<br>Technology S Options)" on page 227             |
| Output safe door locking channel 1 | 1.9             | SDL_Ch1              | Output pair for controlling a door locking device.                                                        |
| Output safe door locking channel 2 | 2.9             | SDL_Ch2              | When the door latch is correctly controlled,<br>SDL_Ch1 = High and SDL_Ch2 = Low.                         |
|                                    |                 |                      | See also chapter 17.7.3 "Digital Outputs (Safety Tech-<br>nology S Options, SDL)" on page 229             |
| Dynamization output channel 1      | 1.2             | DYN_Ch1              | One output pair for dynamization of the external wiring.                                                  |
| Dynamization output channel 2      | 2.2             | DYN_Ch2              | To simplify the wiring, the connection of the output pair                                                 |
| Dynamization output channel 1      | 1.3             | DYN_Ch1              | See also 2) and chapter 17.7.2 "Digital Outputs (Safety                                                   |
| Dynamization output channel 2      | 2.3             | DYN_Ch2              | Technology S Options)" on page 227                                                                        |
| Dynamization output channel 1      | 1.4             | DYN_Ch1              |                                                                                                    |
| Dynamization output channel 2      | 2.4             | DYN_Ch2              |                                                                                                    |
| Dynamization output channel 1      | 1.5             | DYN_Ch1              |                                                                                                    |
| Dynamization output channel 2      | 2.5             | DYN_Ch2              |                                                                                                    |
| Dynamization output channel 1      | 1.6             | DYN_Ch1              | ]                                                                                                    |
| Dynamization output channel 2      | 2.6             | DYN_Ch2              |                                                                                                    |
|                                    | 1)              | When the the voltage | door locking device requires a tighter tolerance of<br>e, the power supply unit used must comply with the |

2)

the voltage, the power supply unit used must comply with the tolerance of the door locking device. When a relay is used, the minimum withstand voltage of the relay must be > 2 V (2 V = maximum output voltage OFF of the digital output).

Tab. 17-7: Function, Pin Assignment, Properties

### 2.2 Inkopplingsexempel

Nedan visas inkopplingsexempel där dynamisering sker antingen via en aktiv säkerhetskomponent eller via säkerhetsmodulen när en passiv säkerhetskomponent används. Dynamisering innebär att signalen går låg en kort stund för att kunna upptäcka statiska fel som uppkommit i säkerhetskretsen (t.ex. kortslutning eller fel på komponenter). Ingångarna skall vara NC/NC-kopplade.

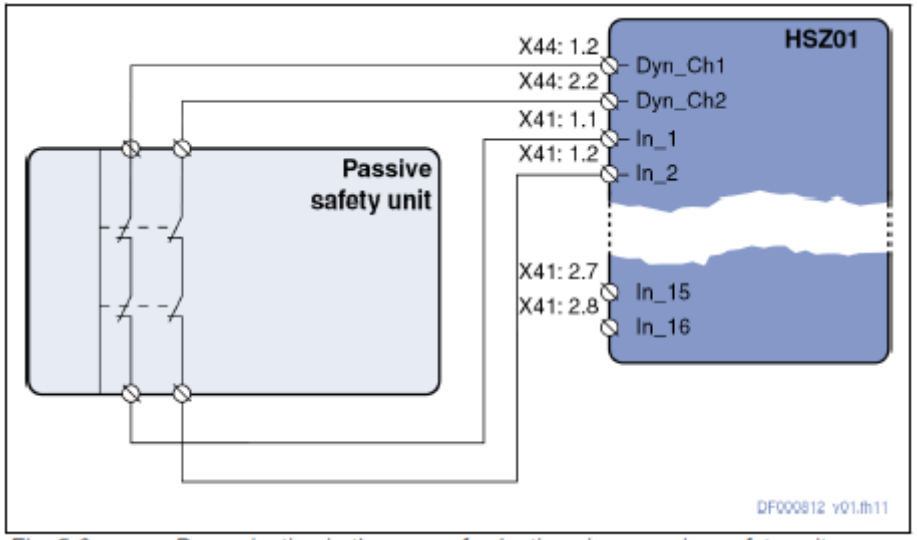

Fig. 5-3: Dynamization in the case of selection via a passive safety unit

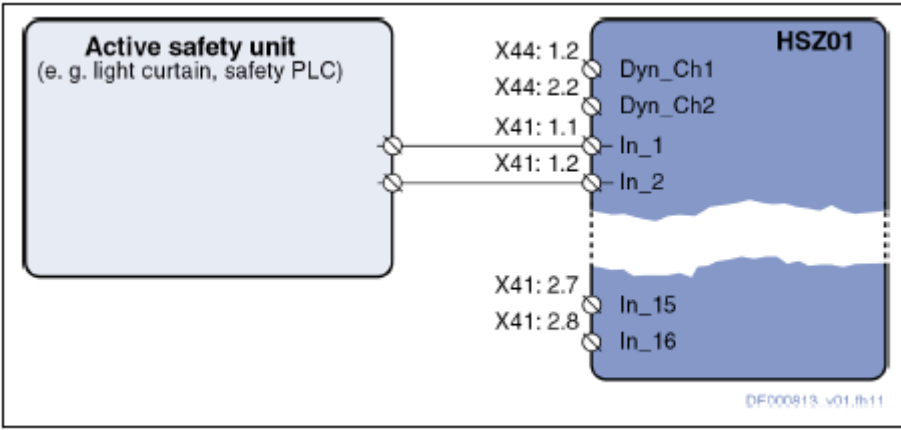

Fig. 5-2: Dynamization in the case of selection via an active safety unit

Vid aktiv säkerhetskomponent krävs att dynamiseringen hålls inom vissa standardramar enligt nedan figurer.

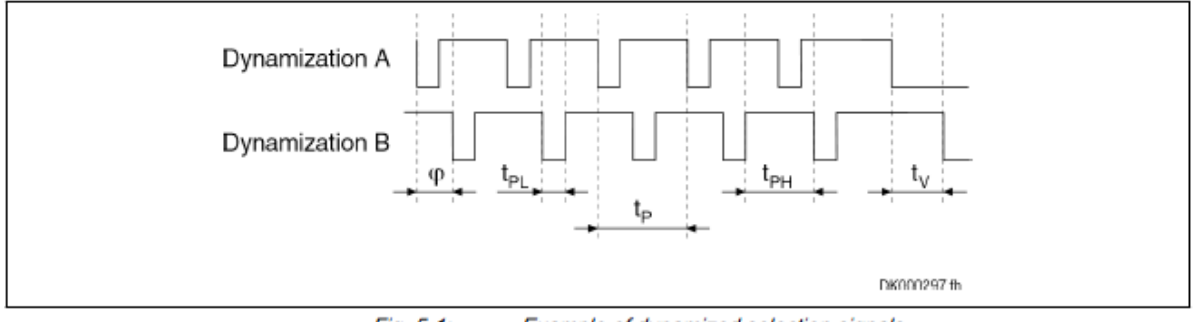

Fig. 5-1: Example of dynamized selection signals

| Limit value                            | Explanation                                                          |  |  |
|----------------------------------------|----------------------------------------------------------------------|--|--|
| t <sub>PLmax</sub> = 1 ms              | Maximum low time of the test pulse                                   |  |  |
| t <sub>PLmin</sub> = 0 ms              | Minimum low time of the test pulse                                   |  |  |
| t <sub>Vmax</sub> <sup>1)</sup> = 1 s  | Maximum delay of the selection signals for selection or deselection  |  |  |
| $t_{Dmin} = t_{PH} / t_{P} = 90 \%$    | Minimum sampling ratio of the selection signals                      |  |  |
| $t_{Dmax} = t_{PH} / t_P = 100 \%$     | Maximum sampling ratio of the selection signals                      |  |  |
| t <sub>Bounce</sub> = 400 ms           | Maximum bounce time for a selection or deselection                   |  |  |
| φ <sup>1)</sup> = -                    | Phase shift of the test pulses on both channels: No re-<br>quirement |  |  |
| Only applies to dual-channel selection |                                                                      |  |  |

Tab. 5-1: Limit values of the dynamization pulses of the OSSD outputs

Illustration av hur inkopplingen kan se ut:

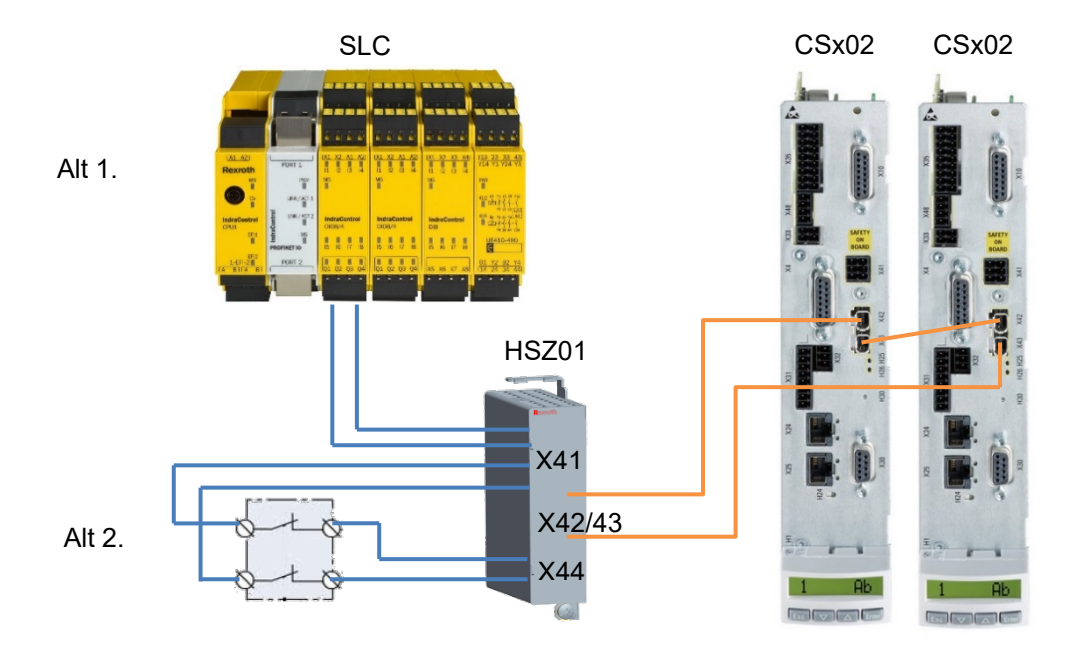

Säkerhetsfunktionerna mappas sedan upp i varje servo, se kapitel 3.

# 3 Konfigurering och parametrering

Nedan konfigurering och parametrering görs med mjukvaran Indraworks och hjälper dig som maskinbyggare att följa de standarder som finns på ett enklare sätt. Den innehåller både grundinställningar men även verifiering och validering, en så kallad "Machine acceptance test".

### 3.1 Grundinställningar

 Säkerheten är aktiverad vid leverans. För att kunna utföra igångkörning av axeln innan säkerheten är inkopplad kan detta göras genom att aktivera "Enable Functionally". Högerklicka på Safe Motion eller klicka på "Functional Enabling" under "Commissioning"

| commissioning .  |                                       |
|------------------|---------------------------------------|
| SafeMotion (     | Lock SMO                              |
|                  | Change SMO Password                   |
|                  |                                       |
| ▶                | Enable Functionally                   |
| <u> </u>         | Activate SMO                          |
|                  | Load Defaults Procedure for SMO       |
|                  | Activate SMO Configuration Mode (SCM) |
|                  | SMO Diagnostics                       |
| Diagn            | Non-Verified Parameters               |
| Probe            | Find element                          |
| 🗄 🛅 Optimization | missioning                            |

2. För att starta parametrering av säkerhetsfunktionerna, klicka på "Activate SMO" eller klicka på "Initial commissioning". Ett lämpligt lösenord måste skrivas in.

|          | SafeMotion (Not active, functionally blocked): default |
|----------|--------------------------------------------------------|
| i 🖻      | ······· 🛅 Commissioning                                |
|          | Functional Enabling                                    |
|          | Initial Commissioning                                  |
|          | Serial Commissioning                                   |
|          | 🗄 ······· 🛅 Configuration                              |
|          | 🗄 ······· 🫅 Parameterization                           |
|          | Axis Validation                                        |
|          | SafeMotion Report                                      |
|          | 🗄 ······· 🛅 Machine Acceptance Test                    |
| <b>.</b> | ······· 🛅 Diagnostics                                  |
| +        | ······· 🛅 Service                                      |
|          |                                                        |

3. Följ sedan de olika stegen under "Initial commissioning". Skriv in ett unikt namn för säkerheten på aktuell axel. När detta är gjort måste rätt axel identifieras med knappen "Identify Safe Motion".

Att tänka på: Varje ändring måste kontrolleras en extra gång och verifieras med knappen "Apply". Är det flera parametrar som ändrats måste man scrolla ner och kontrollera alla parametrar.

| afeMotion: default - Initial Commissioning Wizard                                                                                                    |
|----------------------------------------------------------------------------------------------------|
| Step 2 of 53<br>Basic Settings:<br>Assign SMO Axis Identifier                                                                                                    |
| Attention:<br>Make sure that the identification is not carried out simultaneously for more than one axis in the entire safety-related installation!                                                                                                    |
| The SMO axis identifier is assigned in 3 steps: 1. Enter SMO axis identifier and transmit it to the drive by means of "Write Axis Identifier" button.  . The SMO axis identifier must unequivocally identify the machine axis in the entire safety-related installation.  . The SMO axis identifier and the SMO password must not be identical.  . The SMO axis identifier must consist of at least 3 characters. 2. Verify SMO axis identifier. 3. Identify the axis via the "Identify SafeMotion" button.  Avis: Axis_1 [1] Axis 1  SMO axis identifier:  Write Axis Identifier  Identify SafeMotion                                                                                                    |
| Verification Display            Image: Contract of the second second seco |
| Property         Value           Proposed axis identifier         SafetyAxis1                                                                                                    |
| << Back Next >> Cancel                                                                                                    |

- 4. Konfigureringen startar med att verifiera encoder och skalningsdata.
- 5. Om det är mer än en drive i zonen, välj om axeln är säkerhetsslav eller säkerhetsmaster. Master är alltid den drive som är sist i slingan och precis före HSZ01-modulen. Är det en standalone-enhet välj "Axis is zone master".

| ateMotion: default - Initial Commissioning Wizard                                                                                                    |                                                     |
|----------------------------------------------------------------------------------------------------|-----------------------------------------------------|
| Step 9 of 52<br>Configuration:<br>Safety Zone and Door Locking                                                                                                    |                                                     |
| If there are several axes in a danger zone at a machine, they can be combined in a safety zone. The safety of the<br>monitored by a zone master. As an option, this master can directly control a safety door locking device connected | entire safety zone is<br>to the safety zone module. |
| Axis acknowledges safety independently (no zone node)<br>Axis is zone master<br>Axis is zone node                                                                                                    | Diagnostics                                         |
| Do Avis acknowledges safety independently (no zone node) Control and monitoring of a door locking device via the safety zone module Zone error Avis reacts to zone errors with warning E8300                                           |                                                     |
| Avis signals its own safety technology errors as zone errors                                                                                                    |                                                     |
|                                                                                                    |                                                     |
| Verification Display                                                                                                    | Refresh Apply                                       |
|                                                                                                    |                                                     |
| << Back Next >>                                                                                                    | Cancel                                              |

6. Val av dubbel eller enkelkanaliga insignaler på HSZ01-modulen görs i step 10.

| SafeMotion: SafetyAxis1 - Initial Commissioning Wizard |                                                                                                    |                           |                    |                    |                 |                      |                           |                   |
|--------------------------------------------------------|----------------------------------------------------------------------------------------------------|---------------------------|--------------------|--------------------|-----------------|----------------------|---------------------------|-------------------|
| Step 10 of 52<br>Configuration:<br>Safety Zone Module  |                                                                                                    |                           |                    |                    |                 |                      |                           |                   |
| The in                                                 | The input signals of the safety zone module can be evaluated in single form (SIL 2, PLd Cat. 3) or pairwise (SIL 3, PLe Cat. 4) |                           |                    |                    |                 |                      |                           |                   |
|                                                        | Evaluation<br>Single                                                                                                    | of the inputs<br>Pairwise | Safe               | ety Zone Ma        | dule            | Evaluation<br>Single | of the inputs<br>Pairwise |                   |
|                                                        |                                                                                                    |                           |                    | X41                |                 |                      |                           |                   |
|                                                        | ۲                                                                                                    | ۲                         | Input<br>pair 1    | 1.1 2.1            | Input<br>pair 5 | 0                    | ۲                         |                   |
|                                                        | ۲                                                                                                    | O                         | Input 3<br>Input 4 | 1.3 2.3<br>1.4 2.4 | Input<br>pair 6 | 0                    | ۲                         |                   |
|                                                        | O                                                                                                    | ۲                         | Input<br>pair 3    | 1.5 2.5<br>1.6 2.6 | Input<br>pair 7 | O                    | ۲                         |                   |
|                                                        | ۲                                                                                                    | ۲                         | Input<br>pair 4    | 1.7 2.7<br>1.8 2.8 | Input<br>pair 8 | 0                    | ۲                         |                   |
|                                                        |                                                                                                    |                           |                    |                    |                 |                      |                           |                   |
|                                                        |                                                                                                    |                           |                    |                    |                 |                      |                           |                   |
| Verifica                                               | ation Displa                                                                                                    | у                         |                    |                    |                 |                      |                           | 🕐 Refresh 🕜 Apply |
|                                                        |                                                                                                    |                           |                    |                    |                 |                      |                           | *                 |
|                                                        |                                                                                                    |                           |                    |                    |                 |                      |                           |                   |
|                                                        |                                                                                                    |                           |                    |                    |                 |                      |                           |                   |
|                                                        |                                                                                                    |                           |                    |                    |                 |                      |                           |                   |
|                                                        |                                                                                                    |                           |                    |                    |                 |                      |                           |                   |
|                                                        |                                                                                                    |                           |                    |                    |                 | Back                 | ext >>                    | Cancel            |

7. Nu görs mappningen av insignalerna från säkerhetsmodulen. För att gå från normal drift ("Normal Operation (NO)") till säkert läge ("Safe mode (MS)") krävs att ett insignalspar mappas till "Mode selection signal". Den aktiveras med en låg signal "0".

| Step 10 of 51<br>Configuration:<br>IO Mapper Inputs                                                                 |                                                                                                    |
|----------------------------------------------------------------------------------------------------|----------------------------------------------------------------------------------------------------|
| Via the IO mapper inputs, safe and functional input signals can be mapped and assign                                | ed to target parameters                                                                                 |
| Network 1                                                                                                    |                                                                                                    |
| Function block: I Safe connector                                                                                    |                                                                                                    |
| SAFE-In I [Input pair 1, safety zone module                                                                         | Mode selection signal (MS)  SAFE_Out                                                                    |
|                                                                                                    |                                                                                                    |
|                                                                                                    |                                                                                                    |
|                                                                                                    |                                                                                                    |
|                                                                                                    |                                                                                                    |
|                                                                                                    |                                                                                                    |
|                                                                                                    |                                                                                                    |
| Verification Display                                                                                                | 🔗 Refresh 🕑 Apply                                                                                       |
|                                                                                                    |                                                                                                    |
| Property                                                                                                    |                                                                                                    |
| ·····                                                                                                    | Value                                                                                                   |
| Function block                                                                                                    | Value<br>Safe connector                                                                                 |
| Function block                                                                                                    | Value       Safe connector                                                                              |
| Function block Inputs SAFE-In                                                                                       | Value       Safe connector       Input pair 1, safety zone module                                       |
| Function block Inputs SAFE-In Input 2, not used with this function block                                            | Value       Safe connector       Input pair 1, safety zone module       Not assigned                    |
| Function block Inputs SAFE-In Input 2, not used with this function block Input 3, not used with this function block | Value       Safe connector       Input pair 1, safety zone module       Not assigned       Net assigned |

8. Network 2 används t.ex för att mappa upp en "Safe Motion"-funktion, t.ex. "Safe limited speed (SLS)". Denna aktiveras med hög signal "1" och därför används "Safe Inversion". Se appendix för ett "state machine" diagram.

| SafeMotion: SafetyAxis1 - Initial Commissioning Wizard                               |                                  |
|--------------------------------------------------------------------------------------|----------------------------------|
| Step 11 of 51<br>Configuration:<br>IO Mapper Inputs                                  |                                  |
| Via the IO mapper inputs, safe and functional input signals can be mapped and assign | ed to target parameters          |
| Network 2                                                                            |                                  |
| Function block: 1 Safe inversion                                                     |                                  |
| SAFE-In 1 Input pair 2, safety zone module                                           | Enabling control signal (EC)     |
|                                                                                      |                                  |
|                                                                                      |                                  |
|                                                                                      |                                  |
|                                                                                      |                                  |
|                                                                                      |                                  |
|                                                                                      |                                  |
| Verification Display                                                                 | 🔗 Refresh 🖉 Apply                |
|                                                                                      |                                  |
| Property                                                                             | Value                            |
| Function block                                                                       | Safe inversion                   |
| Inputs                                                                               |                                  |
| SAFE-In                                                                              | Input pair 2, safety zone module |
| Input 2, not used with this function block                                           | Not assigned                     |
|                                                                                      | Back Next >> Cancel              |
|                                                                                      |                                  |

9. För nödstopp kan man konfigurera en funktion med säker återställning. SafeMotion: SafetyAxis1 - Initial Commissioning Wizard

| Step 12 of 51<br>Configuration:<br>IO Mapper Inputs |                                                                                        |
|-----------------------------------------------------|----------------------------------------------------------------------------------------|
| Via the IO mapper inpo                              | uts, safe and functional input signals can be mapped and assigned to target parameters |
| Network 3                                           |                                                                                        |
| Function block: S                                   | Safe AND with protection against restart                                               |
| SAFE_In Inpu                                        | it pair 3, safety zone module                                                          |
| SAFE_In_Start Not                                   | assigned                                                                               |
| In_Reset P-0-                                       | - 3329, bit 0, functional drive input                                                  |
| SAFE_In_W1 Not                                      | assigned                                                                               |
| In_W2 Not                                           | assigned R                                                                             |
| In_W3 Not                                           | assigned                                                                               |
| In_W4 Not                                           | assigned                                                                               |
| Minimum pulse duration                              | in reset and start input "Safe AND with protection against restart" 100.0 ms           |
| Verification Display                                | V 🛞 Refresh 💿 Apply                                                                    |
|                                                     | A                                                                                      |
|                                                     |                                                                                        |
|                                                     |                                                                                        |
|                                                     |                                                                                        |
|                                                     | *                                                                                      |
|                                                     |                                                                                        |
|                                                     | << Back Next >> Cancel                                                                 |

10. Om det finns broms på motorn kan aktivering av "Safe brake control (SBC)" göras nedan. För Indradrive Cs är den här funktionen inbyggd och för Indradrive C används plint X48 på servot tillsammans med en modul HAT02.

| SafeMotion: SafetyAxis1 - Initial Commissioning       | Wizard     |                                                 |                               |                                   |
|-------------------------------------------------------|------------|-------------------------------------------------|-------------------------------|-----------------------------------|
| Step 27 of 51<br>Configuration:<br>Safe Brake Control |            |                                                 |                               |                                   |
| The "Safe brake control (SBC)" function provides a    | safe outp  | out signal for controlling an                   | electrically releasing brake. |                                   |
|                                                       | ٩          | Electrically releasing<br>brake not configured! | Brake Configuration           | Safe Brake Control<br>Diagnostics |
| Safe brake control (SBC)                              |            |                                                 |                               |                                   |
| Allow "release holding brake" with active             | s "Safe to | orque off (STO)"                                |                               |                                   |
|                                                       |            |                                                 |                               |                                   |
|                                                       |            |                                                 |                               |                                   |
|                                                       |            |                                                 |                               |                                   |
|                                                       |            |                                                 |                               |                                   |
|                                                       |            |                                                 |                               |                                   |
|                                                       |            |                                                 |                               |                                   |
|                                                       |            |                                                 |                               |                                   |
|                                                       |            |                                                 |                               |                                   |
| Verification Display                                  |            |                                                 |                               | 🕐 Refresh 🕜 Apply                 |
|                                                       |            |                                                 |                               | *                                 |
|                                                       |            |                                                 |                               |                                   |
|                                                       |            |                                                 |                               |                                   |
|                                                       |            |                                                 |                               |                                   |
|                                                       |            |                                                 |                               |                                   |
|                                                       |            |                                                 |                               | Ť                                 |
|                                                       |            | << E                                            | lack Next >>                  | Cancel                            |

11. "Safe maximum speed (SMS)" är den maximala hastigheten som axeln får förflytta sig i oberoende om säkerheten är aktiv eller inte.

| SafeMotion: SafetyAxis1 - Initial Commission                                                                                                    | ing Wizard                         |         |                   |  |  |
|----------------------------------------------------------------------------------------------------|------------------------------------|---------|-------------------|--|--|
| Step 29 of 51<br>Parameterization:<br>Global Monitoring Functions                                                                                                    |                                    |         |                   |  |  |
| The safety functions parameterized in this dialog take effect both in normal operation and in special mode, independent of the selected safety function.<br>The standstill window takes effect both when monitoring of direction has been activated in normal operation and when monitoring has been activated in a special mode "Safe motion". |                                    |         |                   |  |  |
| Activating the Safe maximum speed (SMS) in no                                                                                                    | nmal operation and in special mode |         |                   |  |  |
| Safe maximum speed                                                                                                    | 50 000.000 mm/min                  | SMS     |                   |  |  |
| Standstill window for safe direction                                                                                                    | 20000 mm                           |         |                   |  |  |
| Verification Display                                                                                                    |                                    | e       | ) Refresh 🕜 Apply |  |  |
|                                                                                                    |                                    |         |                   |  |  |
|                                                                                                    | < Back                             | Next >> | Cancel            |  |  |

12. "Safe stop" är den funktion som aktiveras när "Mode Selection (MS)" går låg. SMST2 är säkert stillestånd med moment. Villkoret för "Monitoring window" måste vara uppfyllt annars kommer ett felmeddelande vara aktivt när "MS" aktiveras.

| Satemotion: SatetyAxis1 - Initial Commissioning Wizard                                                                                                    |                                                              |                            |
|----------------------------------------------------------------------------------------------------|--------------------------------------------------------------|----------------------------|
| Step 31 of 51<br>Parameterization:<br>Safe Standstill                                                                                                    |                                                              |                            |
| The safety function parameterized in this dialog only takes effect in the special mode sa<br>The monitoring window for safe operating stop only takes effect with SMST2.<br>The velocity threshold for safe standstill which takes effect during the transition to the S | fe standstill (SMST).<br>MST is configured in the Extended I | Encoder Evaluation dialog. |
| Monitoring in special mode "Safe standstill (SMST)"                                                                                                    |                                                              |                            |
| SMST1: Safe torque off (STO)                                                                                                    | STO                                                          |                            |
| SMST2: Safe operating stop (SOS)                                                                                                    | Sos                                                          |                            |
| Monitoring window for safe operating stop                                                                                                    |                                                              |                            |
| Velocity Threshold for Safe Standstill 100.000 mm/min                                                                                                    |                                                              |                            |
|                                                                                                    |                                                              |                            |
|                                                                                                    |                                                              |                            |
| Verification Display                                                                                                    | (                                                            | 🔊 Refresh 🥑 Apply          |
| Property                                                                                                    | Value                                                        |                            |
| Monitoring window for safe operating stop                                                                                                    | 2.0000 mm                                                    |                            |
|                                                                                                    |                                                              |                            |
|                                                                                                    |                                                              |                            |
|                                                                                                    | Back Next >>                                                 | Cancel                     |

13. Safe motion 1 (säker lågfart) aktiveras när "Enabling Control (EC)" går hög. Tiden vid
① är den maximala tiden som säker lågfart får vara aktiv.

| d.<br>fization.    |                                                                                                    |         |
|--------------------|----------------------------------------------------------------------------------------------------|---------|
| d.<br>fization.    |                                                                                                    |         |
| d.<br>rization.    |                                                                                                    |         |
| rization.          |                                                                                                    |         |
|                    |                                                                                                    |         |
|                    |                                                                                                    |         |
|                    |                                                                                                    |         |
|                    |                                                                                                    |         |
|                    |                                                                                                    |         |
| SLS                |                                                                                                    |         |
|                    |                                                                                                    |         |
|                    |                                                                                                    |         |
| in SLS-LT          |                                                                                                    |         |
|                    |                                                                                                    |         |
| SDI                |                                                                                                    |         |
|                    |                                                                                                    |         |
| SU SU              |                                                                                                    |         |
|                    | 📀 Refresh                                                                                                    | 🖉 Apply |
|                    |                                                                                                    |         |
| \<br>\             | /alue                                                                                                    |         |
| Safe motion active |                                                                                                    |         |
| SLS-ST not active  |                                                                                                    |         |
| Not active         |                                                                                                    |         |
| SLI not active     |                                                                                                    |         |
| 60.000 s           |                                                                                                    |         |
| 0000 000 (:        |                                                                                                    |         |
|                    | Not active<br>SLI not active<br>SLI not active<br>SLI not active<br>SLI not active<br>SLI not active<br>SLI not active<br>SLI not active<br>SLI not active<br>SLI not active<br>SLI not active<br>SLI not active | Refresh |

14. "Safe monitored deceleration (SMD)" är aktiv vid övergång från normal drift till säkert läge men även mellan olika "Safe motion"-funktioner.

#### Transition to Standstill 1:

NC-controlled används när en NC skickar cykliska börvärden. Drive-controlled används när servot själv sköter börvärdeshanteringen.

#### Transition to STO (2):

Om "Safe torque off" (SMST1) är vald så kan antingen stopp där "Max transition time to standstill" prioriteras (SS1 time prioritized (SIL3)) eller ett kontrollerat stopp där "Max transition time" får överskridas (SS1 deceleration / standstill-prioritized (SIL2)).

#### Transition to SMM ③:

Här kan maximala tidskillnaden vid aktivering på de båda kanalerna för insignalerna ställas in. Med "Immediate switching" menas att kvitteringen att zonen är i säkert läge (till överordnat system) görs direkt vid uppfyllda villkor annars kommer kvitteringssignalen först när "Max transition time" har passerat.

| SafeMotion: SafetyAxis1 - Initial Commissioning Wizard                                                                                                    |                                                                                                    |  |  |  |  |  |  |
|----------------------------------------------------------------------------------------------------|----------------------------------------------------------------------------------------------------|--|--|--|--|--|--|
| Step 48 of 51<br>Parameterization:<br>Change of Operating Status                                                                                                    |                                                                                                    |  |  |  |  |  |  |
| The transition to safe standstill can be controlled by a higher-level control unit (NC) or by the drive.                                                                                               |                                                                                                    |  |  |  |  |  |  |
| The transition to a safe motion (SMM) is always NC-controlled.                                                                                                    |                                                                                                    |  |  |  |  |  |  |
| Transition to standstill 1<br>! O NC-controlled Orive-controlled                                                                                                    | Drive Halt                                                                                                    |  |  |  |  |  |  |
| Transition to STO (SIL3)           Image: SS1 time-prioritized (SIL3)         Image: SS1 deceleration / st           Image: Image: SS1 deceleration / st         Image: SS1 deceleration / st          | andstill-prioritized (SIL2)                                                                                                    |  |  |  |  |  |  |
| Transition to SMM 3<br>Max. tolerance time for differing selection SMM 0.100 s                                                                                                    |                                                                                                    |  |  |  |  |  |  |
| Immediate switching within SMM         Immediate switching takes place as           Immediate switching NO to SMM         the new special mode selected have                                           | soon as the monitoring criteria of been fulfilled.                                                                                                    |  |  |  |  |  |  |
| Safely-monitored deceleration (SMD)<br>SMD to standstill<br>With trend monitoring<br>On the basis of the actual velocity<br>On the basis of the actual velocity<br>On the basis of the actual velocity | Safely-monitored deceleration (SMD)<br>SMD to standstill<br>With trend monitoring<br>On the basis of the actual velocity<br>On the basis of the actual velocity |  |  |  |  |  |  |
| Oscillation velocity window of SMD ! 100.000 mm/min                                                                                                    |                                                                                                    |  |  |  |  |  |  |
| SMD reaction time 0.0 ms                                                                                                    |                                                                                                    |  |  |  |  |  |  |
| Velocity window of SMD                                                                                                    |                                                                                                    |  |  |  |  |  |  |
| SMD delay 100.000 mm/s <sup>2</sup> (5)                                                                                                    |                                                                                                    |  |  |  |  |  |  |
| Max. transition times<br>Transition normal operation to Safe standstill<br>Transition normal operation to Safe motion<br>Transition between safe operation<br>10.000 s                                 |                                                                                                    |  |  |  |  |  |  |
| Verification Display                                                                                                    | 🔊 Refresh 💿 Apply                                                                                                    |  |  |  |  |  |  |
|                                                                                                    |                                                                                                    |  |  |  |  |  |  |
| Property                                                                                                    | Value                                                                                                    |  |  |  |  |  |  |
| Transition to standstill                                                                                                    | Drive-controlled                                                                                                    |  |  |  |  |  |  |
| Transition to STO                                                                                                    | SS1 time-prioritized (SIL3)                                                                                                    |  |  |  |  |  |  |
| With delay monitoring in SIL2                                                                                                    | Deactivated                                                                                                    |  |  |  |  |  |  |
|                                                                                                    | Back Next >> Cancel                                                                                                    |  |  |  |  |  |  |

#### Safely-monitored deceleration ④:

Vid NC-kontrollerad övergång till "Safe-mode" skall "With trend monitoring" väljas på både "SMD to standstill" och "SMD to safe motion" p.g.a. vi inte vet börvärdena som skickas från NC. Vid Drive-kontrollerad övergång skall "On the basis of actual velocity" vara vald. "SMD delay" (5) är själva rampen som inte får understigas.

#### Max transition times (6):

Detta är de maximala tiderna som inte får överstigas vid en övergång till en säker funktion. Minimumtiden kan räknas ut enligt nedan:

| "P-0-3280.0.2, SMO: Max. transition time<br>normal oper. to safe standstill" [s] - | > | SMD reaction time" [ms]<br>- 1000 | ∨elocity feedback value<br>[mm/s]      | + | "P-0-3280.0.8, SMO:<br>Velocity window of SMD" [mm/s] | - | "P-0-3255.0.0, SMO:<br>Velocity threshold for safe standstill" [mm/s] |
|------------------------------------------------------------------------------------|---|-----------------------------------|----------------------------------------|---|-------------------------------------------------------|---|-----------------------------------------------------------------------|
|                                                                                    | - |                                   | "P-0-3280.0.9, SMO: SMD delay" [mm/s*] |   |                                                       |   |                                                                       |

15. Inställningar för felhantering vid säkerhetsrelaterade fel görs nedan. Normalt kan samma inställningar som i standard firmware göras men det kan finnas tillfällen där man vill att de skall vara olika. F3 fel är kommunikations och inkopplingsfel och F7 fel är kopplat till "Safe motion". Specifika inställningar för "Safe monitored deceleration" vad gäller säkerhetsrelaterade fel kan också göras.

| afeMotion: SafetyAxis1 - Initial Commissioning Wizard |                                   |                   |             |                      |                      |  |  |
|-------------------------------------------------------|-----------------------------------|-------------------|-------------|----------------------|----------------------|--|--|
| Step 49 of 51<br>Parameterization:<br>Error Reaction  |                                   |                   |             |                      |                      |  |  |
| When an error condition is detected, SafeN            | Notion triggers an error reaction | on of the drive a | nd monitors | this error reaction. |                      |  |  |
| Safety technology error reaction                      |                                   |                   |             |                      |                      |  |  |
| Parameterization of standard firmware:                |                                   |                   |             |                      | Error Reaction Drive |  |  |
| F3 error Velocity command value re                    | set (emergency stop)              |                   |             |                      | Apply for SMO        |  |  |
| F7 error Velocity command value re                    | set (emergency stop)              |                   |             |                      | Аррутог Змо          |  |  |
|                                                       | F                                 | leaction to F     | 7 error:    |                      |                      |  |  |
| Reaction to<br>F3 error, E83 warning:                 | E-Stop with<br>ramp and filter    | Emergency s       | top         | Torque<br>disable    |                      |  |  |
| NC / MLD error reaction                               | $\odot$                           | $\bigcirc$        |             | $\odot$              |                      |  |  |
| Quick stop with ramp and filter                       | $\odot$                           | $\odot$           |             |                      |                      |  |  |
| Emergency stop with ramp and filter                   | 0                                 | 0                 |             |                      |                      |  |  |
| Emergency stop                                        |                                   | ۲                 |             |                      |                      |  |  |
| Torque disable                                        |                                   |                   |             |                      |                      |  |  |
| Error reaction F3 tolerance time                      | 1.000                             | s                 |             |                      |                      |  |  |
| Error reaction F7 tolerance time                      | 1.000                             | s                 |             |                      |                      |  |  |
| SMD during the error reaction                         |                                   |                   |             |                      |                      |  |  |
| Oscillation velocity window of SMD-E                  | <u>!</u> 100.000                  | mm/min            |             |                      |                      |  |  |
| SMD-E reaction time                                   | 0.0                               | ms                |             |                      | Tarihi Tarihi        |  |  |
| Velocity window SMD-E                                 | ! 10.000                          | mm/min            |             |                      | North Contraction    |  |  |
| SMD-E delay                                           | <u>!</u> 100.000                  | mm/s <sup>2</sup> |             |                      | The set Mendine T. P |  |  |
| Verification Display                                  |                                   |                   |             |                      | 🕐 Refresh 🥝 Apply    |  |  |
| Pro                                                   | perty                             |                   |             | Valu                 | •                    |  |  |
| Oscillation velocity window of SMD-E 100.000 mm/min   |                                   |                   |             |                      |                      |  |  |
| Velocity window SMD-E 10.000 mm/min                   |                                   |                   |             |                      |                      |  |  |
| SMD-E delay 100.000 mm/s <sup>2</sup>                 |                                   |                   |             |                      |                      |  |  |
|                                                       |                                   |                   |             |                      |                      |  |  |
|                                                       |                                   | << B              | ack         | Next >>              | Cancel               |  |  |

- 16. Validering ("Validation" i menyn) av mekaniska inställningar för axeln görs lämpligtvis med "Easy start-up mode". Följ instruktionerna och se till att axeln förflyttar sig den förväntade sträckan.
- 17. Till sist skrivs en rapport ut
- 18. Slutligen kan säkerheten låsas genom att högerklick på "Safe Motion"-noden och välja "Lock SMO". Vid omstart kommer säkerheten låsas automatiskt och lösenord krävs för att göra ändringar.

**Tips:** Om det upptäcks att någon parameter blivit felinställd eller behöver ändras kan man klicka direkt på kategorin under mappen "Commissioning".

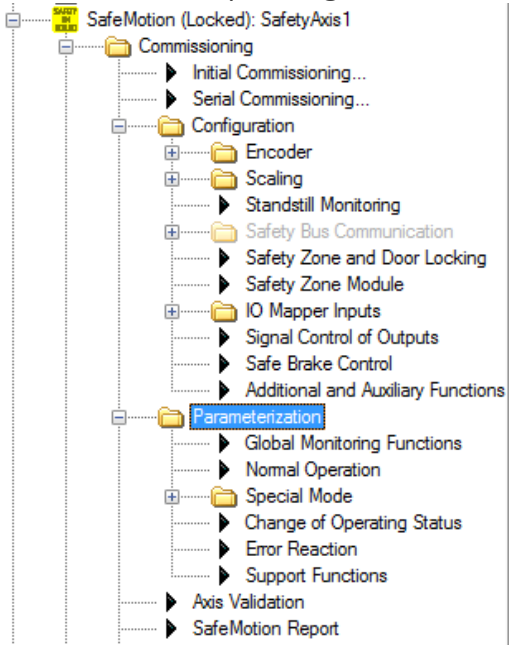

### 3.2 Parametrering för seriemaskin

1. För seriemaskiner räcker det med en parameterbackup för att slippa göra alla inställningar igen. Välj "Save parameters" genom att högerklicka på servot i projektträdet enligt nedan. Det räcker med "Backup parameters".

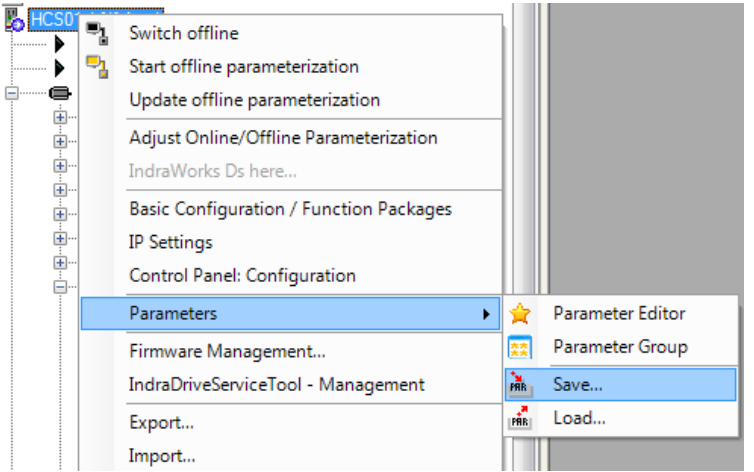

2. Välj sedan om du vill göra en 1:1 kopiering eller byta namn på axeln om det t.ex. är två identiska servon, vad gäller säkerheten, i samma zon.

| SafeMotion: SafetyAxis1 - Serial Commissioning                                                                                                    |                                                                                                    |  |  |  |  |  |
|----------------------------------------------------------------------------------------------------|----------------------------------------------------------------------------------------------------|--|--|--|--|--|
| During serial commissioning, a parameter image can be loaded which previously had been generated at a mechanically identical pattern axis and accepted with regard to the safety technology. In this case, the safety configuration is applied 1:1 and the validation status of the axis is retained. |                                                                                                    |  |  |  |  |  |
| Copy of an Axis<br>(1:1 Copy)                                                                                                    | The parameterization from the parameter image is applied 1:1, including the identifiers.                                                                                                    |  |  |  |  |  |
| Copy of an Axis<br>(with New Identifiers)                                                                                                    | The parameterization from the parameter image is applied and the<br>identifiers can be changed, e.g. for identical axes within an<br>installation.                                                                                                    |  |  |  |  |  |
| Copy of an Axis as a Template<br>(with New Identifiers and Changed<br>Parameterization)                                                                                                    | The parameterization from the parameter image is applied. The<br>configuration of the axis is retained, identifiers and the<br>parameterization can be changed, e.g. for axes with identical<br>mechanical systems but specific monitoring thresholds. |  |  |  |  |  |

3. Välj sedan din parameterbackup och ladda enbart säkerheten enligt nedan

| SafeMotion: SafetyAxis1 - Initial Commissioning Wizard                                                                                                    |
|----------------------------------------------------------------------------------------------------|
| Step 1<br>Copy of an Axis (1:1 Copy)                                                                                                    |
| Select the parameter image which previously had been generated at a mechanically identical pattern axis and accepted with regard to the safety technology.<br>In this case, the safety configuration is applied 1:1 and the validation status of the axis is retained. |
|                                                                                                    |
| C:\Users\chriher1\Desktop\Backup_160315par Select Parameter File Note: The selected parameter file contains an image of safety parameters and standard configuration parameters                                                                                        |
| <ul> <li>Load all parameters</li> <li>Only load image of safety technology parameters</li> </ul>                                                                                                    |
|                                                                                                    |
|                                                                                                    |
|                                                                                                    |
| Next >> Cancel                                                                                                    |

4. Följ sedan instruktionerna där basparametrar för säkerheten laddas och namnet på axeln måste verifieras etc.

### **4** Machine Acceptance Test

För att utföra den slutgiltiga verifieringen av säkerheten måste en "Machine acceptance test" göras. Det finns en inbyggd funktion för detta som förenklar dokumentationen enligt maskindirektivet.

1. Klicka igenom de olika menyerna under "Machine Acceptance Test".

| 🚊 🔤 Safe Motion (Locked | d): SafetyAxis1                    |
|-------------------------|------------------------------------|
| 🚊 ······ 🛅 Commissionir | Ig                                 |
| Initial 🕨               | Commissioning                      |
| Serial                  | Commissioning                      |
| 🗄 🖳 🔂 Config            | juration                           |
| 🗄 🫅 Param               | eterization                        |
| Axis V                  | alidation                          |
| Safe N                  | lotion Report                      |
| 🗀 🛅 Machi               | ine Acceptance Test                |
|                         | Selection                          |
|                         | Global Monitoring Functions        |
|                         | Monitoring Functions in Normal Ope |
|                         | Special Mode Safe Standstill       |
|                         | Special Mode Safe Motions          |
|                         | Error Reaction                     |
|                         | Safety Zone and Door Locking       |
|                         | Signal Control of Outputs          |
|                         |                                    |

2. Utför kontroll av signalerna och säkerhetsfunktionerna. Med hjälp av det inbyggda oscilloscopet kan funktionerna testas. Det går också att trigga säkerhetsfel och se om axeln beter sig som förväntat.

| SafeMotion: SafetyAxis1 - Selection                                                                                                    | SafeMotion: SafetyAxis1 - Global Monitoring Function                                                                                                    | s Oscilloscope[Untitled]                                                                    | SafeMotion: SafetyAxis1 - Error Reaction                                       |                              | •                 |
|----------------------------------------------------------------------------------------------------|----------------------------------------------------------------------------------------------------|---------------------------------------------------------------------------------------------|--------------------------------------------------------------------------------|------------------------------|-------------------|
| Establish first input combinatorics.     Compare output signal to the expected value     S. the test was successful, click: "Confirm the I     Establish next input combinatorics and repeat     S. Select next network and start with step 1.                                                                                                    | Dieck" button; otherwise, check input signals and combinato<br>steps 2 4. until all possible input states (see table of values                                      | rics and verify again.<br>have been processed.                                              |                                                                                |                              |                   |
| Check network: 1: Safe connector                                                                                                    |                                                                                                    |                                                                                             |                                                                                |                              | •                 |
| SAFE-In 1                                                                                                    | SAFE_Out                                                                                                    |                                                                                             |                                                                                |                              |                   |
| Mamo: SaferyAxisi - Se<br>Geneta: 21.03.2016, 16:11<br>Last modification: 21.03.2016, 10                                                                                                    | ection (C:\Users\chriheri\Documents)<br>:48                                                                                                    |                                                                                             |                                                                                |                              | Confirm the Check |
| Comment:                                                                                                    |                                                                                                    |                                                                                             |                                                                                |                              |                   |
| Nr                                                                                                    | SAFE-In                                                                                                    | SAFE_Out                                                                                    | Not relevant                                                                   | ок                           |                   |
| 1                                                                                                    | 0                                                                                                    | 0                                                                                           |                                                                                |                              |                   |
| -                                                                                                    |                                                                                                    |                                                                                             |                                                                                | ×.                           |                   |
| Within the scope of this check, the correct funct<br>The monitoring functions "Safe maximum speed"<br>Safe maximum speed<br>Velocity threshold for safe standstill                                                                                                    | on of the monitoring of "Safe maximum speed" and "Velocity<br>and "Velocity threshold for safe standstill" are active in all op<br>11 000,000 mm/min<br>2000 mm/min | hreshold for safe standstill" can be checker<br>rrating states.                             | 1                                                                              |                              |                   |
| Orecking the safe maximum speed<br>The option to check the safe maximum speed or<br>Switch the safe to the de operating status "nom<br>Switch to she occlinacione function and cany ou<br>Oper-Operative<br>Oper-Operative<br>Oper-Oper-Operative<br>Oper-Operative<br>Oper-Operative<br>Oper-Operative<br>Oper-Operative<br>Oper-Operative<br>Oper-Oper-Operative<br>Oper-Operative<br>Op | ly exists in normal operation, because only in this operating at<br>all operation?<br>a measurement with which the correct function of the monito                   | itus can the axis be accelerated up to the s<br>ing is documented. For this purpose, move t | afe maximum speed.<br>He axis in such a way that the threshold of the "safe mo | ximum speed" is enceeded.    |                   |
| Crearly and endows resolution takes at allows<br>the option to device weakly the weakly threatend for as<br>Switch to the oxiditacope function and carry out<br><u>Open Oxiditacope</u>                                                                                                    | fe standstill exists in each operating status in which the axis of<br>a measurement with which the correct function of the monito                                   | in be moved.<br>Ing a documented. For this purpose, shut d                                  | win the axis from a velocity greater than the "velocity if                     | veshold for safe standstil". |                   |
|                                                                                                    |                                                                                                    |                                                                                             |                                                                                |                              |                   |

3. Genom att klicka på knappen "Screenshot" kan sidan kopieras in i dokumentationen.

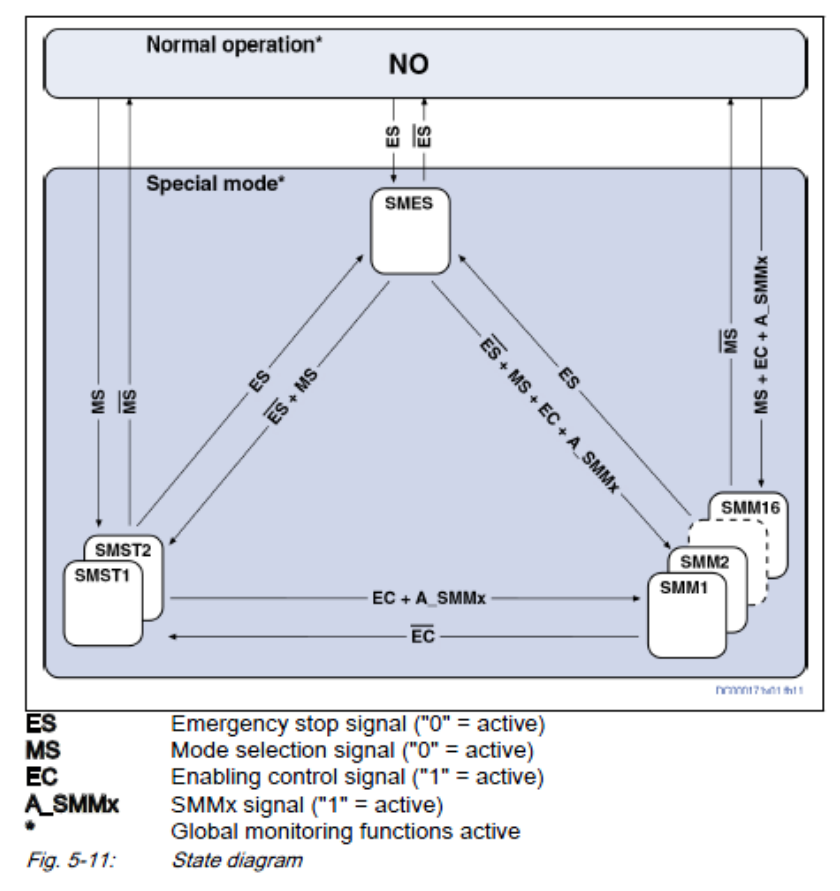

# 5 Appendix

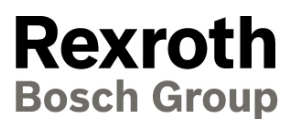

#### **Bosch Rexroth AB**

Varuvägen 7 125 30 Älvsjö Sweden Tel. +46 8 727 9200 Fax. +46 8 647 32 77 www.boschrexroth.se